# ROBOT

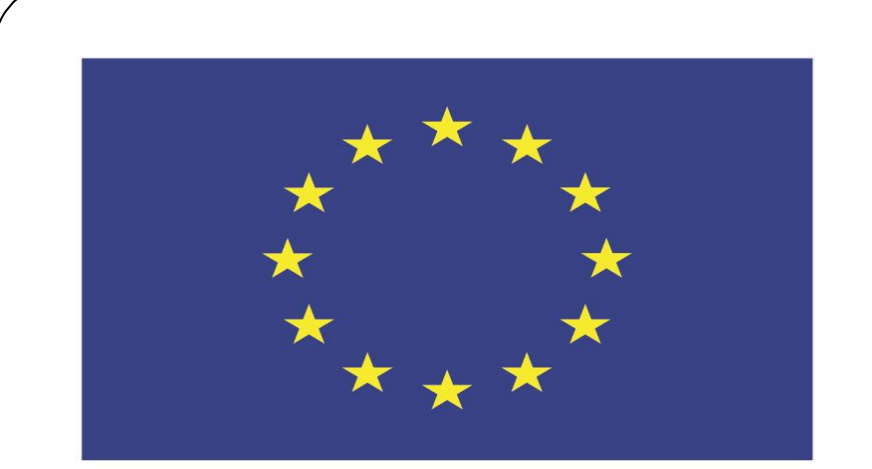

#### Co-funded by the European Union

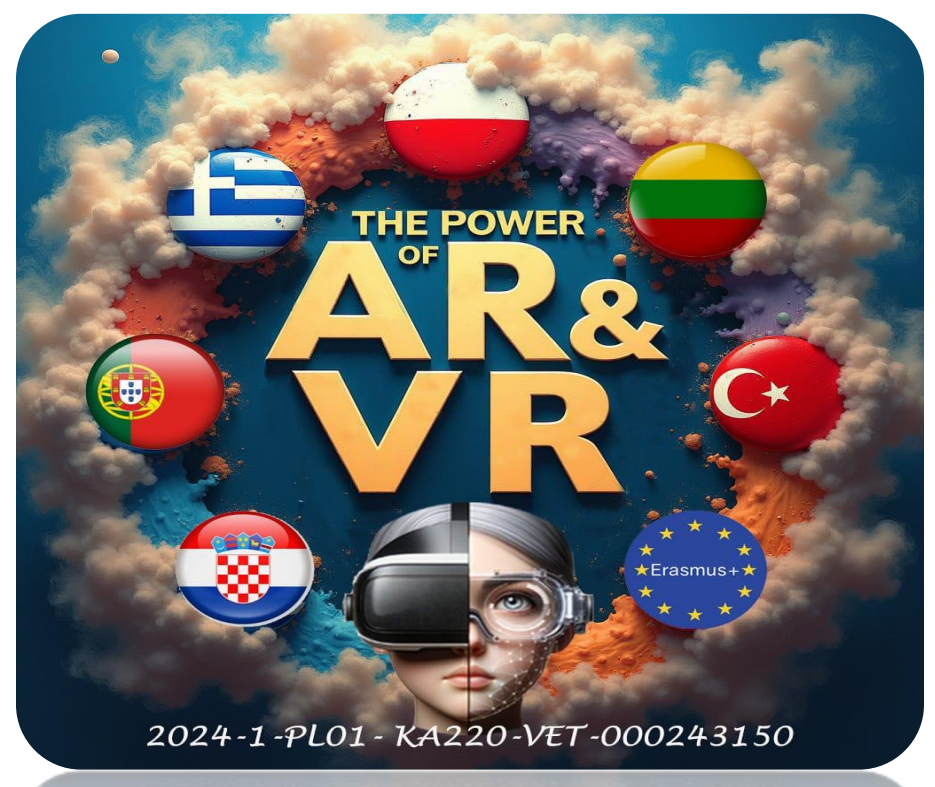

2024-1-PL01-KA220-VET-000243150

JACEK KAWAŁEK

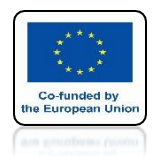

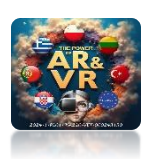

# REMEMBER **SAVE YOUR WORK** SYSTEMATYCALLY, **AS YOU OFTEN NEED TO COME BACK TO EARLIER** SOLUTIONS. ROBOT

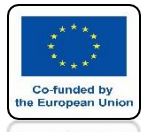

## POWER OF AR AND VR WE DELETE THE DEFAULT OBJECT WITH THE X OR DEL KEY

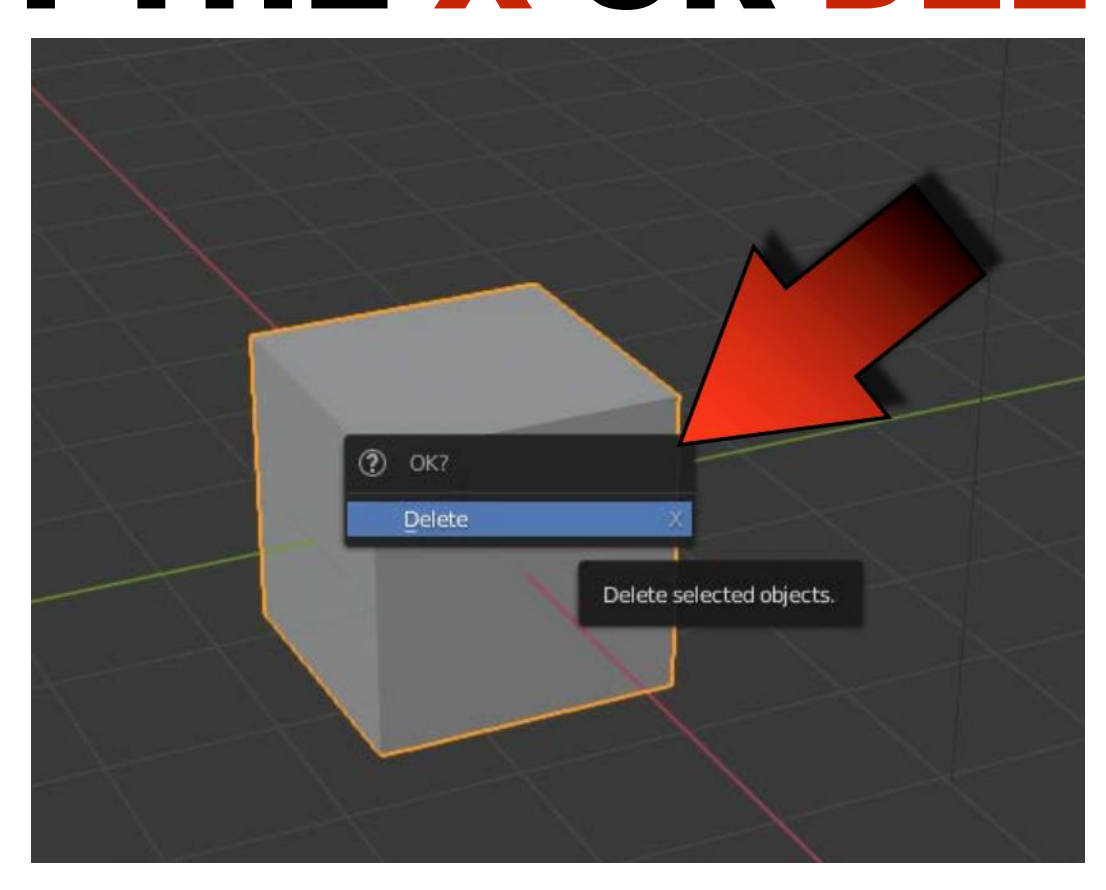

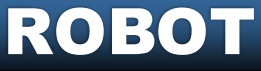

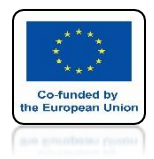

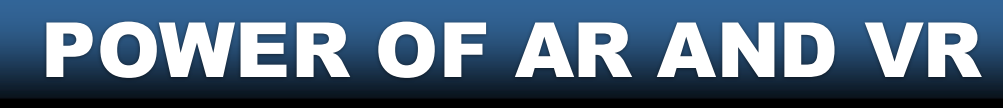

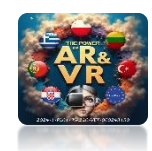

# IN OBJECT MODE CLICK NUMPAD - 7 TOP ORTHOGRAPHIC

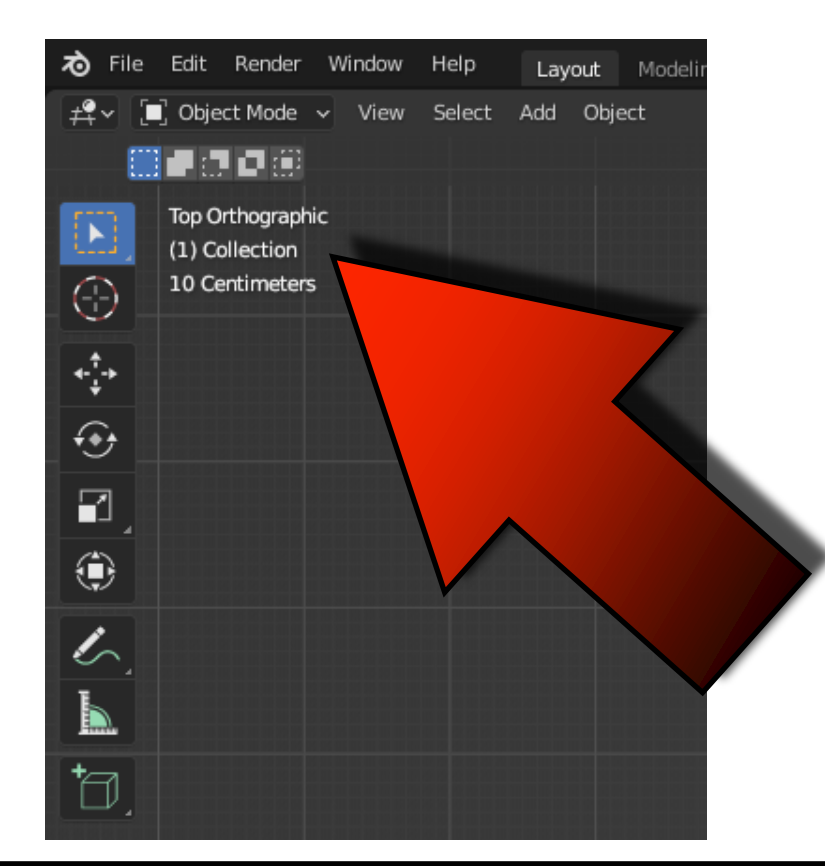

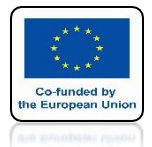

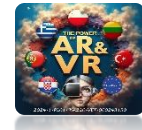

## PLACE THE 3D CURSOR IN THE CENTER OF THE SYSTEM BY PRESSING SHIFT + C

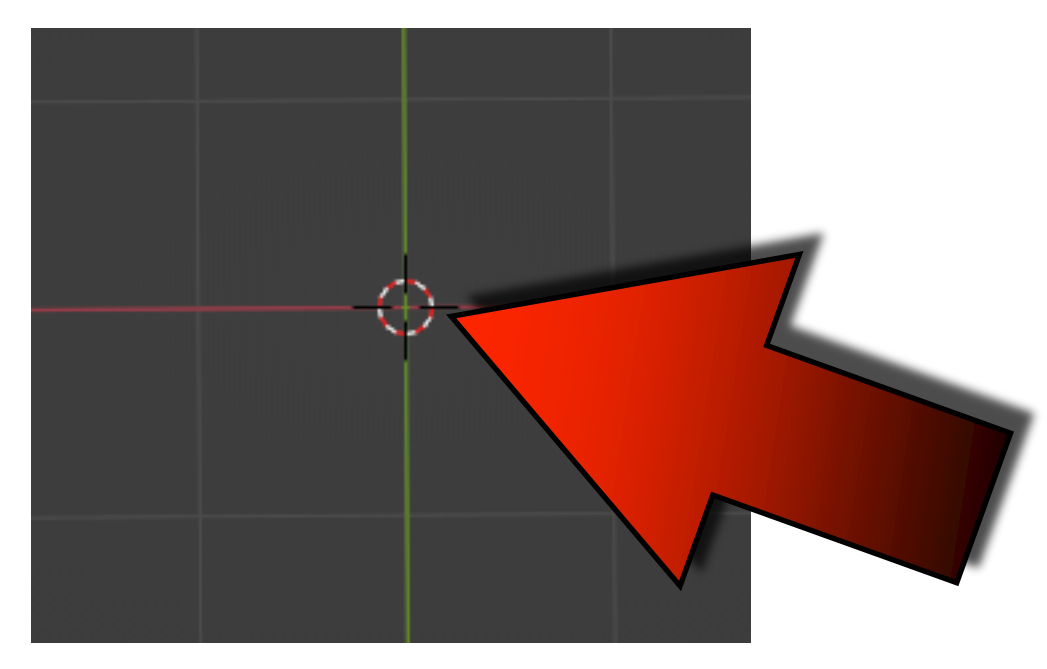

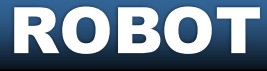

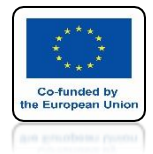

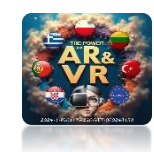

## WITH SHIFT + A YOU CAN ADD BASIC MESH

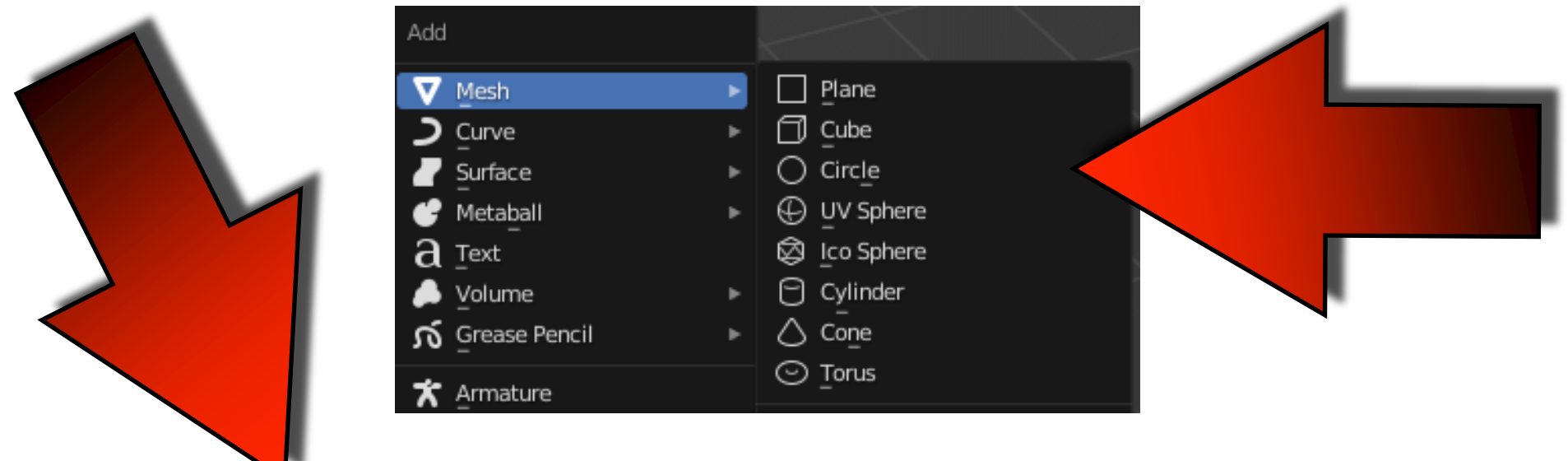

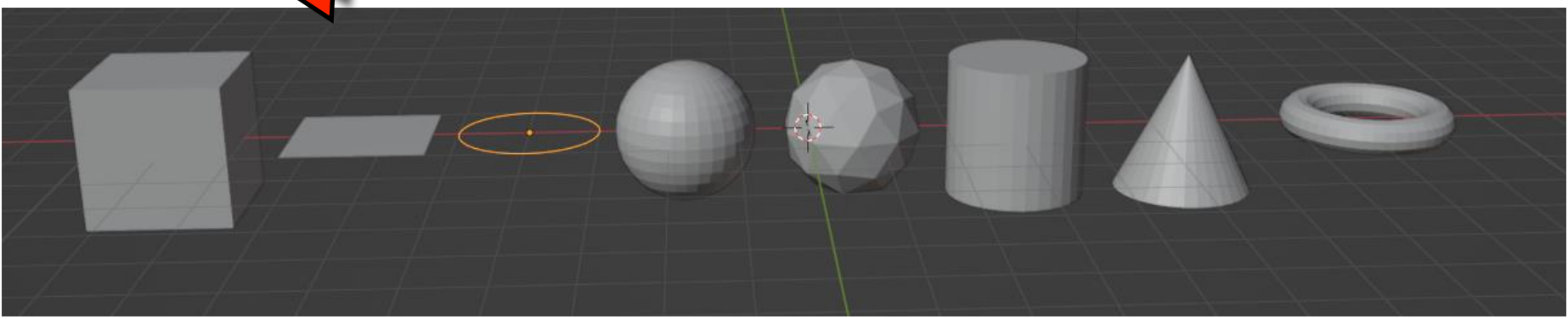

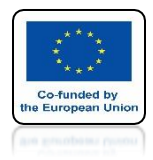

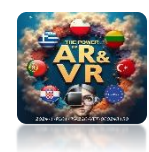

# G KEY - MOVE S KEY - SCALES R KEY - ROTATES

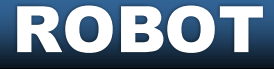

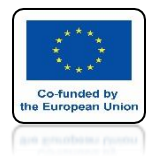

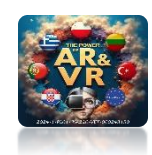

## WE CAN HAVE MORE OBJECTS

## **GO TO PREFERENCES**

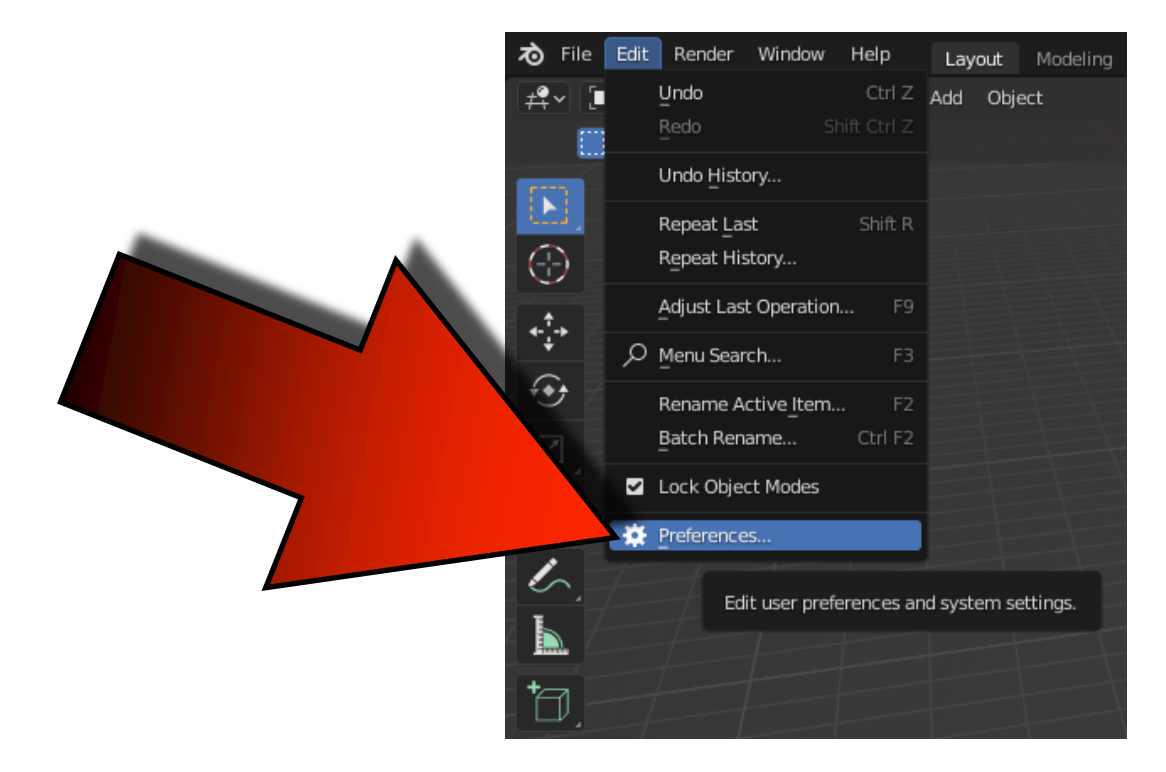

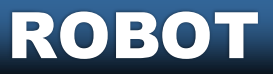

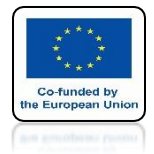

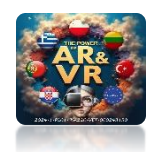

## ENTER EXTRA IN THE SEARCH BOX

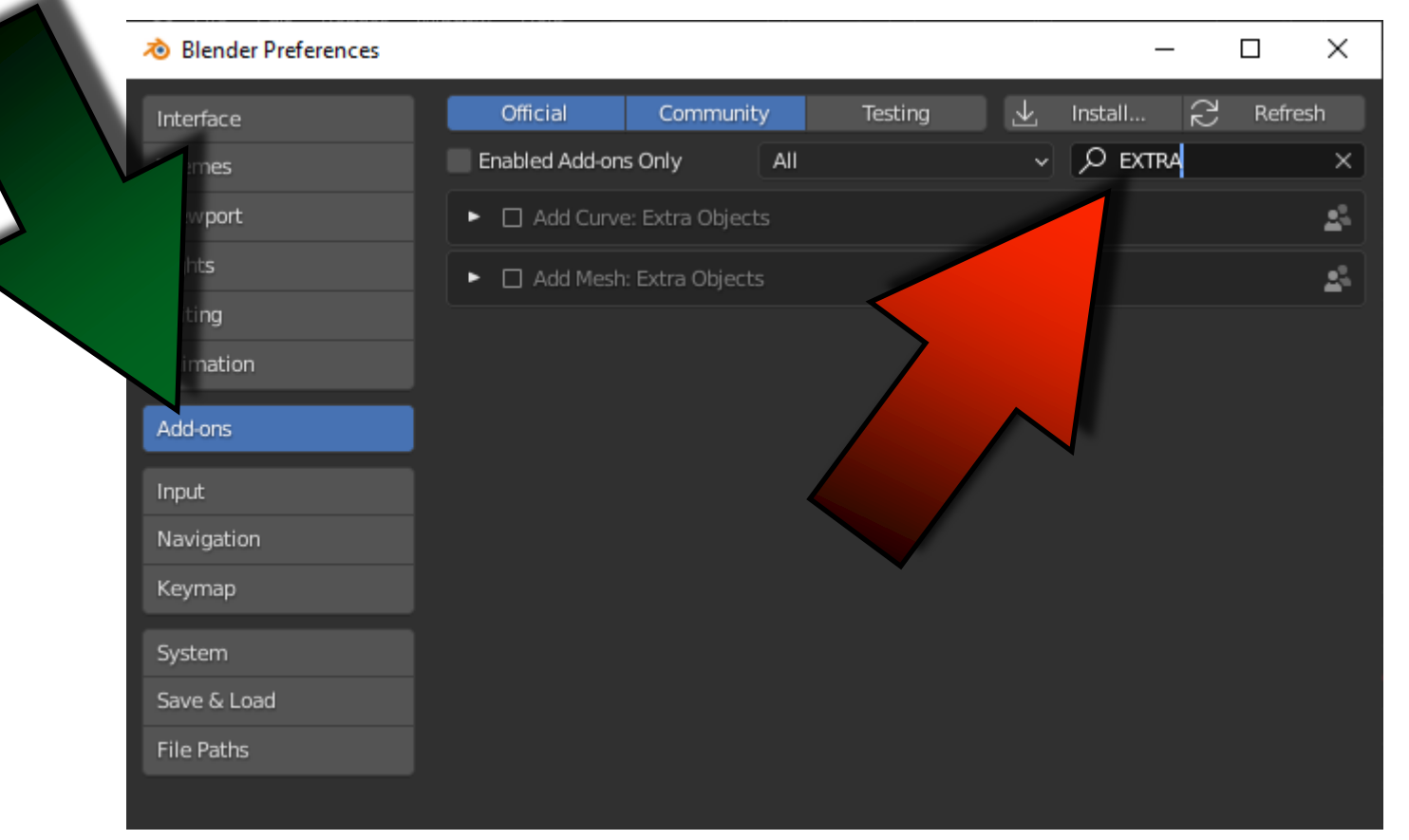

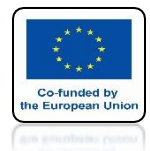

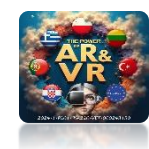

## MARK ADD MESH: EXTRA OBJECTS

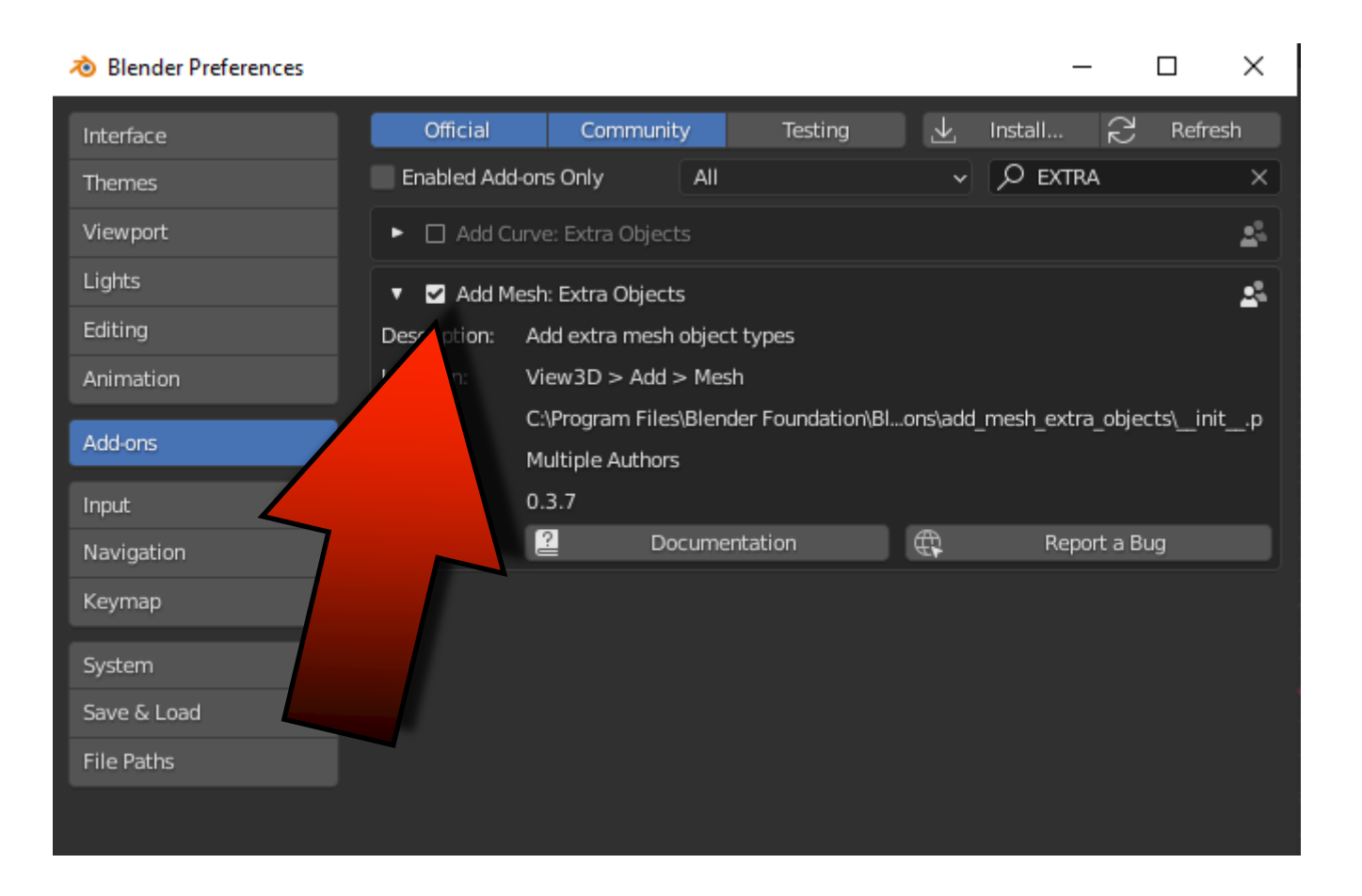

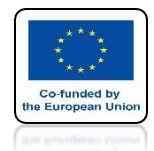

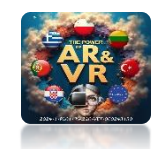

## AFTER PRESSING SHIFT+A YOU WILL SEE ADDITIONAL MESH MODELS AND GERERATORS

| T |                     |                                 |       |
|---|---------------------|---------------------------------|-------|
|   | Add                 |                                 |       |
|   | V Mesh              | Plane                           |       |
|   | → Curve             | ▶ 🗍 Cube                        |       |
|   | Surface             | ► O Circle                      |       |
|   | 🕑 Metaball          |                                 |       |
|   | a _Text             | 🛱 _lco Sphere                   |       |
|   |                     | Cylinder                        |       |
|   | ກົ Grease Pencil    | ► Cone                          |       |
|   | ★ Armature          | ⊙ <u>T</u> orus                 |       |
|   | Lattice             | I Grid                          |       |
|   | L Empty             | · ^ Monkey                      |       |
|   |                     | -<br>▶ ⊠ Rock Generator         |       |
|   |                     |                                 |       |
|   | 🕎 Light             | <ul> <li>Single Vert</li> </ul> |       |
|   | Cight Probe         | Round Cube     Tarus Objects    |       |
|   | 😭 Came <u>r</u> a   | O Torus Objects                 |       |
|   | )) Speaker          | Math Function                   | •     |
|   |                     | Gears                           | •     |
|   | SSS Force Field     | ► Fipe_Joints                   |       |
|   | Collection Instance | ▶ Diamonds                      | ► (1) |
|   |                     | Extras                          | •     |
|   |                     | Parent To Empty                 |       |
|   |                     |                                 |       |
|   |                     |                                 |       |

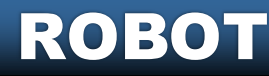

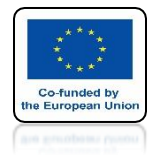

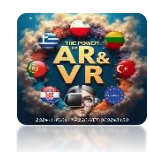

### **TRY TO DESIGN YOUR ROBOT**

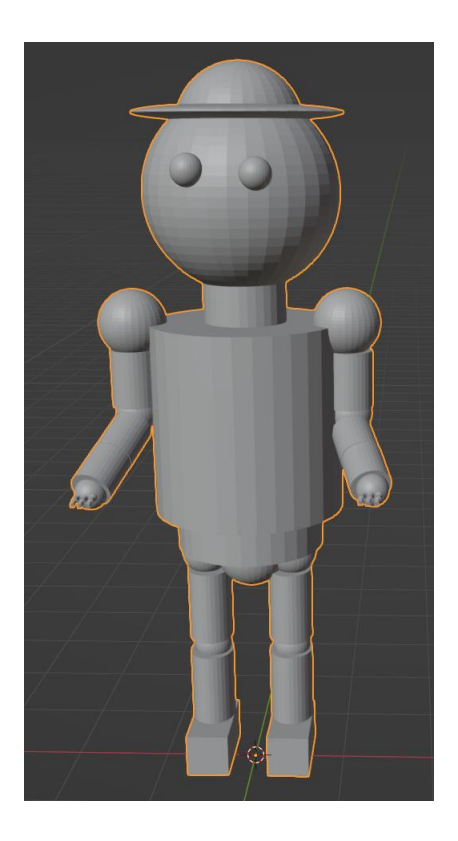

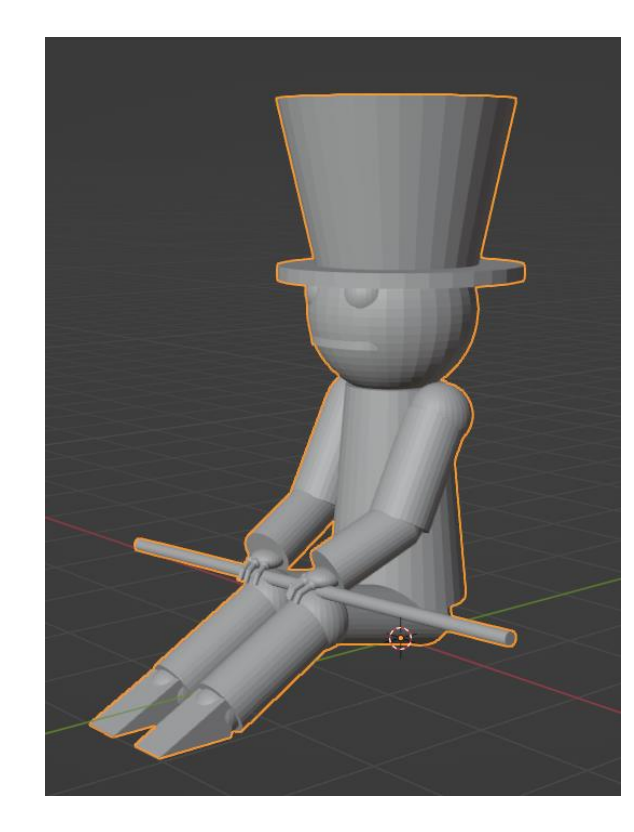

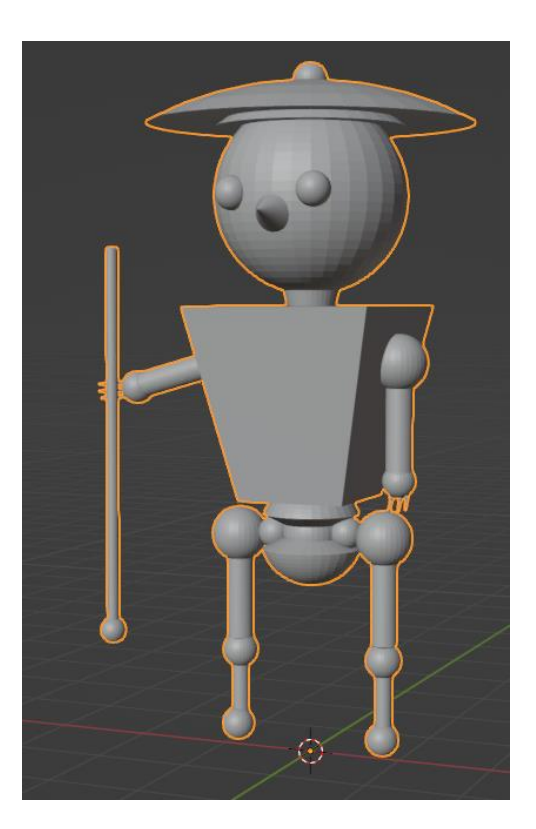

### **THESE ARE EXAMPLE MODELS**

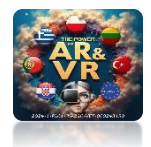

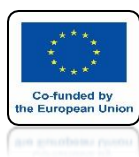

# **SAVE THIS FILE AS IT WILL BE USEFUL FOR USIN** FURTHER TRAINING **TO MAKE** ANIMATIONS

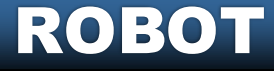

# THANK YOU FOR YOUR ATTENTION

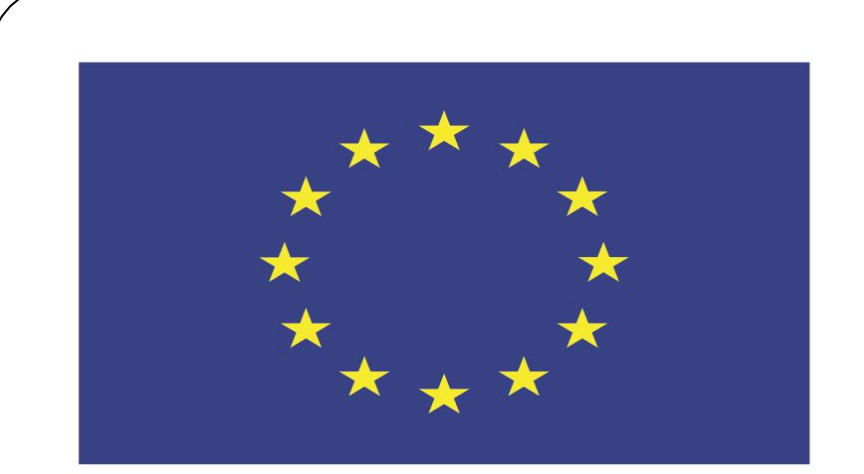

#### Co-funded by the European Union

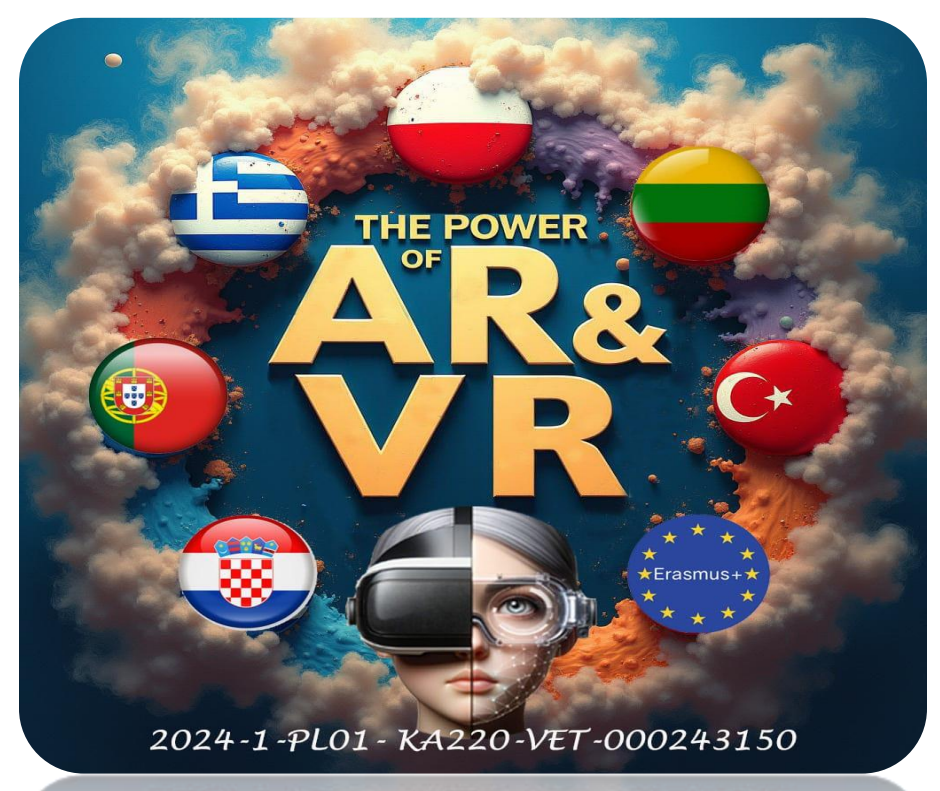

2024-1-PL01-KA220-VET-000243150

JACEK KAWAŁEK